### Log into Family Access from any Brandon Valley building website.

If you don't have a Family Access account, call your building secretary or the BV Administration Center.

| Login - Powered by Skyward X +                                                         |                                                                                                    |             |    |      |    |         | - 1               | ×       |
|----------------------------------------------------------------------------------------|----------------------------------------------------------------------------------------------------|-------------|----|------|----|---------|-------------------|---------|
| 🗲 🔒 https://fa.brandonvalley.k12.sd.us:444/scripts/wsisa.dll/WService=wsEAplus/Fwemnu0 | H/scripts/wsisa.dll/WService=wsEAplus/fwemnu01.w  Welcome to Ho BVSD BUS Bills                                                                                                    | 9. Search   | 合自 | •    | ŧ. | î e     |                   |         |
| 🧧 Most Visited 🗍 Getting Started 🔺 Mail :: Welcome to Ho 📙 BVSD 🔒 Bills                |                                                                                                    |             |    |      |    |         |                   |         |
| You Y                                                                                  | Login ID:         Password:         Login Area:         Femily/Student:         Login Area:         Femily/Student:         Login Area:         Femily/Student:         Login Area:         Femily/Student:         Login Area:         Femily/Student:         Login Area:         Femily/Student:         Login Area:         Femily/Student:         Area been redirected to this page, please update you | r bookmark: |    |      |    |         |                   |         |
|                                                                                        | © 2015 Skyward, Inc. All rights reserved.                                                                                                    |             |    |      | W  | lindows | 8 <b>.1</b> / Fir | efox 40 |
| 🛋 🚺 💺 🐖 💐 🚞 🧃 🧕 🚺                                                                      |                                                                                                    |             |    | 18 1 |    | 10 41   | 10 a              | 02 PM   |

You can add a Free & Reduced Meals Application in two different areas of Skyward.

# To use the Food Service Link

Select one student from your Family Access account.

(You must select one student name from this menu, not "all students")

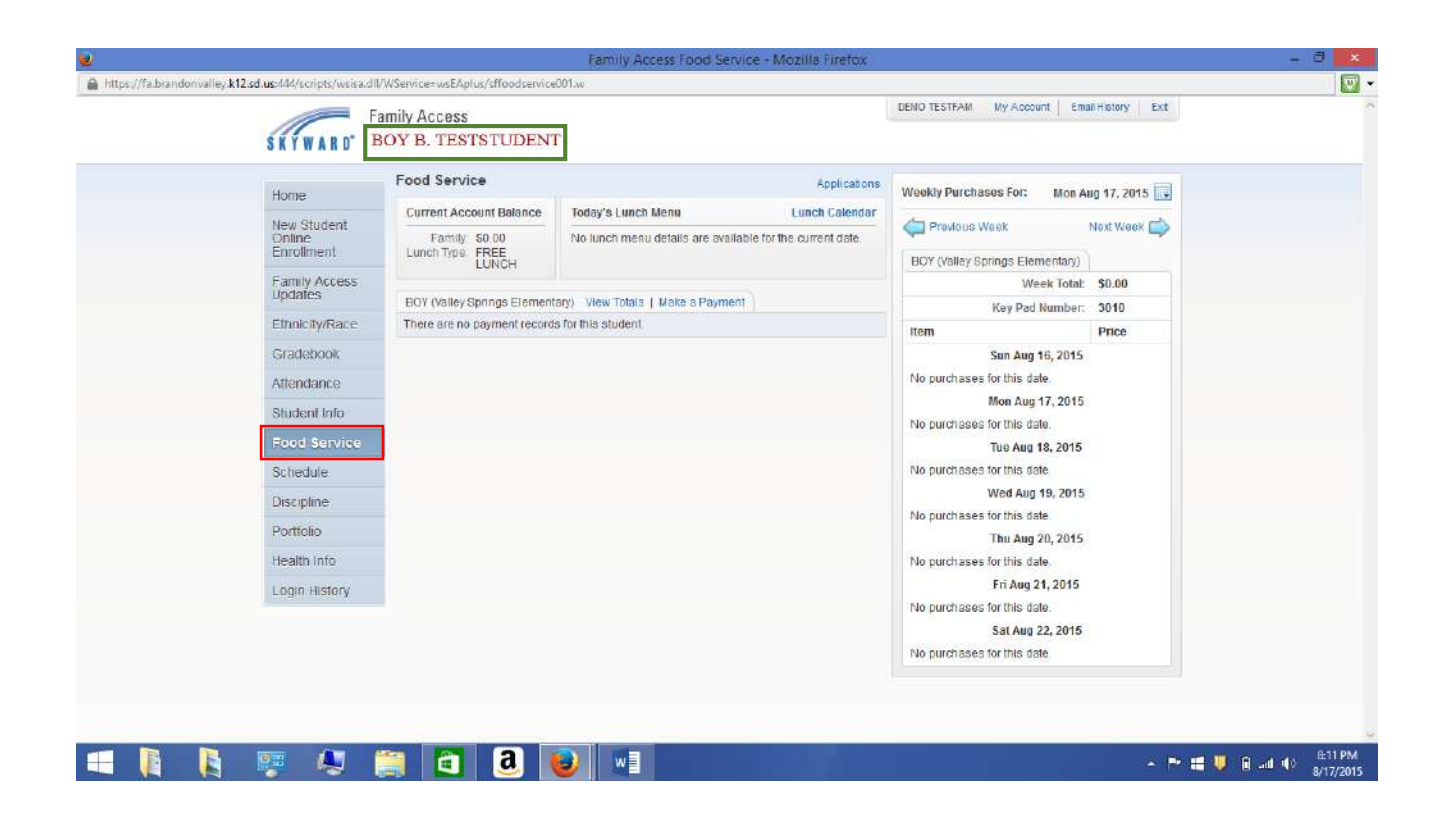

## To add an application within the "Family Access Updates", see the next page.

### <u>To add a Free/Reduced Application within</u> <u>"Family Access Updates" (this is Step #4)</u>

#### 4. Add a Free or Reduced Meals Application

|    | En En             | DEMO TESTFAM                                                                                                    | Wy Account Email History Ext                                                                                                    |
|----|-------------------|----------------------------------------------------------------------------------------------------|----------------------------------------------------------------------------------------------------|
| s  | NYWARD' B         | DY B. TESTSTUDENT                                                                                                    |                                                                                                    |
|    |                   | Family Access Updates                                                                                                    |                                                                                                    |
| H  | ome               | BOY (Valley Springs Elementary 2015-2016)                                                                                                    |                                                                                                    |
| N  | ew Student        | Step 4. Add a Free or Reduced Meals Application (Optional)                                                                                                    | Family Access Update Information                                                                                                    |
| Ê  | nroliment         | The Brandon Valley School District no longer uses paper applications for the Child Nutrilion Program (Free and                                                                                                    | 1. Verify Student Information                                                                                                    |
|    | amily Access      | Reduced Applications, The application process is now entirely online. Please complete all of the required<br>information, and the EI/SD Child Nutrition Department will notify you of your payment status based on this | a. Student Information                                                                                                    |
| L  | pdates            | approaton.                                                                                                    | Jb, Family Address                                                                                                    |
| E  | thnicity/Race     | household income falls within the limits on this chart.                                                                                                    | C Family Information                                                                                                    |
| i. | sradebook         | FEDERAL INCOME CHART<br>For School Year 2015-16                                                                                                    | d. Emergency Information                                                                                                    |
| ~  | Redebook          | iousehold Twice Per Every Two<br>Size Yearly Monthly Month Weeks Weekly                                                                                                    | e Emergency Contacts                                                                                                    |
| ^  | ttendance         | 1 21,775 1.815 908 838 419                                                                                                    | 2. Parent Permissions                                                                                                    |
| S  | itudent Info      | 2 29,471 2,456 1,228 1,134 567<br>3 37,167 3,098 1,549 1,430 715                                                                                                    | 3. School Messenger                                                                                                    |
| F  | ood Service       | 4 44,863 3,739 1,870 1,726 863                                                                                                    | 4. Add a Free or Anduced Meals                                                                                                    |
|    | okodulo           | 5 52,559 4,380 2,190 2,022 1,011<br>6 50,255 5,022 2,511 2,318 1,159                                                                                                    | Andication                                                                                                    |
| -  | CHOULE            | 7 67,951 5,663 2,832 2,614 1,307                                                                                                    | 5. Complete Family Access                                                                                                    |
| C  | iscipline         | 8 75,647 6,304 3,152 2,910 1,455<br>9 83,343 6,946 3,473 3,206 1,603                                                                                                    | and and an a second second sec |
| P  | orttolio          | Each Additional Person:                                                                                                    | Previous Step Next Step                                                                                                    |
| H  | ealth Into        | 7,696 642 321 296 148                                                                                                    | Close and Finish Later                                                                                                    |
|    | contra estimativa | Choose one of the following options:                                                                                                    |                                                                                                    |
| L  | ogin History      | Online Application Add a Free or Reduced Meals Application                                                                                                    |                                                                                                    |
|    |                   | OR                                                                                                    |                                                                                                    |
|    |                   | I do not qualify for benefits or do not wish to complete an application                                                                                                    |                                                                                                    |
|    |                   |                                                                                                    |                                                                                                    |

#### Select "Add Application"

|                                                                                                    |                             |                        |                         |                   | DEMO TES   | TEAN My       | Account E   | mail filstory Ext |    |
|----------------------------------------------------------------------------------------------------|-----------------------------|------------------------|-------------------------|-------------------|------------|---------------|-------------|-------------------|----|
|                                                                                                    | amily Access                | 63                     |                         |                   |            |               |             |                   |    |
| SKYWARD"                                                                                                    | BOY B. TESTSTUDEN           | Г                      |                         |                   |            |               |             |                   |    |
| Contraction of the Contraction of the Contraction o | Food Service                |                        |                         | Application       | 6 Woekly I | Jurchases F   | or: Mon     | Aug 17 2015       |    |
| Home                                                                                                    | Current Account Balance     | Today's Lunch Me       | inu.                    | Lunch Calendar    | stockel    | urchasear     | art model   | Aug 17, 2013      |    |
| New Student<br>Online                                                                                                    | Family: \$0.00              | No lunch menu de       | tails are available for | the current date. | Pro Pro    | vious Waek    |             | Next Waek 📫       |    |
| Enroliment                                                                                                    | Lunch Type: FREE<br>LUNCH   |                        |                         |                   | BOY (V     | alley Springs | Elementary  | 1                 |    |
| Family Access<br>Updates                                                                                                    | 1                           | 0                      |                         |                   |            |               | Week lota   | ni: \$0.00        |    |
| EthnicihulDaca                                                                                                    | BOY (Valley Springs Elemen  | tary) View Totals   I. | lake a Payment          |                   |            | Key           | Pad Numbe   | n 3010            |    |
| Ebinicity/reace                                                                                                    | There are no payment record | is for this sudden.    |                         |                   | item       |               |             | Price             |    |
| Gradebook                                                                                                    | -                           |                        |                         |                   | _          | Sun           | Aug 16, 201 | 5                 |    |
| Attendance                                                                                                    | Food Service Applicati      | ons                    |                         |                   |            |               |             |                   | 88 |
| Student Info                                                                                                    | Pending Application         | Add Application        | Print Application       |                   |            |               |             |                   |    |
| Food Service                                                                                                    | No pending applica          | tion was found.        |                         |                   |            |               |             |                   |    |
| Schedule                                                                                                    | BOY (092)                   |                        |                         |                   |            |               |             |                   |    |
| Discipline                                                                                                    | Temp Application            | Application Date       | Effective Date          | Dependents        | Lunch Code | Denied?       | Active?     | Application Nbr   |    |
| Portfolio                                                                                                    | No                          | Fri Jul 17, 2015       | Wed Aug 5, 2015         | 1                 | FREE       | No            | Yes         |                   |    |
| Health Into                                                                                                    | No                          | Fri Jul 17, 2015       | Tue Aug 4, 2015         | 0                 | REDUCED    | No            | Yes         |                   |    |
| Historia auto                                                                                                    | No                          | Fri Jul 17, 2015       | Mon Jul 20, 2015        | 1                 | FREE       | No            | Yes         |                   |    |
| ALCONO ANNA ANA                                                                                                    | bla                         | Tue Jul 7 2015         | Hop Inp 4 1000          |                   | MODIN      | No            | Yes         |                   |    |

#### Review the Letter to Parents. Select Next.

| •                                                                                                    | Application for Free and Reduced Price Meals - Entity 002 - 05.15.02.00.11 - Mozilla Firefox 🗕 🗖 💌                                                                                                    |
|----------------------------------------------------------------------------------------------------|----------------------------------------------------------------------------------------------------|
| https://fa.brandonvalley.k12.sc                                                                                                    | d.us:444/scripts/wsisa.dll/WService=wsEAplus/sfamaedit020.w 😰 😨 🔻                                                                                                    |
| Application for Free ar                                                                                                    | nd Reduced Price Meals                                                                                                    |
| Steps                                                                                                    | Application for Free and Reduced Price Meals                                                                                                    |
| ➡ Letter to Parents                                                                                                    | Letter to Parents                                                                                                    |
| Instructions for Applying                                                                                                    |                                                                                                    |
| Federal Income Chart                                                                                                    |                                                                                                    |
| Privacy Act Statement<br>Non-discrimination Statement<br>Application<br>• Part 1:<br>Child Names<br>• Part 2:<br>Benefits<br>• Part 3:<br>Child Status<br>• Part 4:<br>Gross Income<br>• Part 5:<br>Signature<br>• Part 6:<br>Ethnicity and Race | <ul> <li>Dear Parent/Guardian:</li> <li>Brandon Valley School District offers healthy meals every day that it is open as part of our participation in the U.S. Department of Agriculture's (USDA) Child Nutrition Programs. USDA provides reimbursement for healthy meals and snacks served to children. Breakfast costs Elem, \$1.65, MS, \$1.80, HS \$1.85; Linch costs Elem, \$2.60, MS \$2.85, HS \$2.90. Children may qualify for free meals or for reduced price meals. Reduced price is .30 for breakfast and .40 for lunch. If the children are eligible for free or reduced price lunch, they are also eligible for free or reduced price breakfast.</li> <li>If completing a non-electronic application, turn in letters or applications to: Gay Anderson, Child Nutrition Director, 2001 S. Sioux Blvd, Brandon, SD 57005. 1-605-582-3926 or 1-888-201-3972.</li> <li>Who can get free meals without providing income information?         <ul> <li>Schoolchildren from households getting Supplemental Nutrition Assistance Program (SNAP) and Temporary Assistance for Needy Families (TANF) can get free meals without applying. Schools will be directly notified of eligible students from families on SNAP or TANF by mid-September. If you were certified as eligible for SNAP or TANF after school got out in the spring, complete an application with your case number (see #2). Contact the school if you do not get a letter by September 30, or fill out an application. Direct certification does not apply to the Child Read or Program.</li> <li>Children in households getting assistance through the Food Distribution Program on Indian Reservations (FDPIR) can get free meals. If you received an Interagency Notification from the commodity warehouse that includes schoolchildren, turn that in to the school instead of filling out an application. You can write the names of other children from your household on that letter and they will get free meals, too. If you did not receive an FDPIR Notice of Action, you can write the names of other ch</li></ul></li></ul> |
|                                                                                                    | <ol> <li>Who needs to fill out an application to get free or reduced price meals?</li> <li>Who needs to fill out an application to get free or reduced price meals?</li> <li>If you receive benefits but do not have your notice from the school or FDPIR, fill out an application and write your FDPIR, SNAP, or TANF case number on it. Turn that into the school/center.</li> <li>If your household income is within the limits on the Income Guidelines Chart with this application, fill out an application and list family members and income.</li> <li>On I read to fill out an application for each of my children? No. Complete and submit one application for all children from your household. We cannot approve a form that is not complete, so be sure to read the instructions carefully and fill out al required information.</li> <li>Who can get reduced price meals? Your children can get low cost meals if your household income is within the reduced price limits on the Income Guidelines Chart, shown on this application.</li> <li>May 1 fill out a form if someone in my household is not a U.S. dittera? Yes. You or your whole not have to be U.S. citters to qualify for meal benefits.</li> <li>Who should I include as members of my household? Your should how shares income and expenses. This includes grandparents, other relatives, or friends who live with you. You must include as a price of the writh you. You must include foster children who live with you.</li> </ol>                                                                                                    |
| javascript:if (cbs("bNext")) {NavSect                                                                                                    | tion("2");}                                                                                                    |
|                                                                                                    | 🐖 🔍 🚔 🙆 🍓 wll                                                                                                    |

| 8                                                                                                    | Application for Free and Reduced Price Meals - Entity 002 - 05.15.02.00.11 - Mozilla Firefox – 🗖                                                                                                    | ×            |
|----------------------------------------------------------------------------------------------------|----------------------------------------------------------------------------------------------------|--------------|
| https://fa.brandonvalley.k12.sd                                                                                                    | t.us-444/scripts/wsisa.dll/WService=wsEAplus/sfamaedit020.w                                                                                                    | - 🔍          |
| Application for Free an                                                                                                    | nd Reduced Price Meals                                                                                                    |              |
| Steps                                                                                                    | Application for Free and Reduced Price Meals Previous Next Print Ba                                                                                                    | ck           |
| Letter to Parents                                                                                                    | Instructions for Applying. Please select the option below after reviewing all information.<br>Questions can be directed to contact information supplied in the Letter to Parents.                                                                                                    |              |
| <ul> <li>Instructions for Applying</li> </ul>                                                                                                    | I have read the Instructions for Applying and would like to continue the application                                                                                                    |              |
| Federal Income Chart                                                                                                    |                                                                                                    |              |
| Privacy Act Statement                                                                                                    |                                                                                                    |              |
| Non-discrimination Statement<br>Application<br>• Part 1:<br>Child Names<br>• Part 2:<br>Benefits<br>• Part 3:<br>Child Status<br>• Part 4:<br>Gross Income<br>• Part 5:<br>Signature<br>• Part 6:<br>Ethnicity and Race<br>Review and Submit | If you household gets SIAP or LAW, you should get a letter in September from the school telling you that your chuiden get free meals. If you are newly certified or if you do not get<br>letter from school or a lotice of Action from FDPIR, follow these instructions:<br>• Part 1: List each child's name, school/center, age, and/or grade, and put a checkmark in the foster column if any of the children are foster children.<br>• Part 3: List each child's name, school/center, age, and/or grade, and put a checkmark in the foster column if any of the children are foster children.<br>• Part 3: Sigo this part.<br>• Part 5: Sign the form. A Social Security Number is not necessary.<br>If you are applying for a child who is homeless, migrant, or a runaway, check the appropriate box in Part 3 and call your school's homeless contact, or migrant coordinator.<br>ALL OTHER HOUSEHOLDS follow these instructions:<br>• Part 1: List each child's name, school/center, age, and check the box if any of the children are foster children.<br>• Part 2: Sigo this part.<br>• Part 4: Follow these instructions to report total household income from last month.<br>• Oclumn A • Hame: List the first and last name of each person living in your household, related or not (such as grandparents, other relatives, or friends). You must include yourself and alt child college students away at school may still be part of the household in some circumstances. If the student is counted in the household, that student's income must also be included.<br>Column A • Hame: List he first and last name of each person living in your household gets, how much you get each payday and how often you get paid.<br><i>Example: 5200/monthly or 592.30/twice a month or 5100/every other week 546.15/week/</i><br>• Employment hickney, childs upport, <i>Alimony - Include welfare</i> , child support, <i>Alimony - Include welfare</i> , child support, <i>Alimony - Include welfare</i> , child support, <i>Alimony - Include welfare</i> , child support, <i>Alimony - Include welfare</i> , child support, <i>Alimony - Include welfare</i> , child support, <i>Alimony - </i> | ren.<br>sted |
| javascript:if (cbs("bNext")) {NavSect                                                                                                    | tion("3");}                                                                                                    |              |
|                                                                                                    | 🚝 🐛 📇 🙆 ⊌ wiii ** # 🛡 û 🖬 +> 8/13/                                                                                                    | PM<br>/2015  |

Review the Feder Income Chart. Select Next to continue, or select the box below if you do not qualify or do not want to complete the application.

| ۷                                                                                                    |                                                                                                    | Appli                                                                                                    | cation for Free and                                                                                                    | Reduced Price Meals - Entity 002 - 05.15.02.00.11 - Mozilla Firefox                                       |          | - 0             |                  |
|----------------------------------------------------------------------------------------------------|----------------------------------------------------------------------------------------------------|----------------------------------------------------------------------------------------------------|----------------------------------------------------------------------------------------------------|----------------------------------------------------------------------------------------------------|----------|-----------------|------------------|
| https://fa.brandonvalley.k12.s                                                                                                    | sd.us:444/scripts/wsisa.dll/                                                                                                    | /WService=wsEApl                                                                                                    | us/sfamaedit020.w                                                                                                    |                                                                                                    |          |                 | -                |
| Application for Free a                                                                                                    | nd Reduced Price                                                                                                    | e Meals                                                                                                    |                                                                                                    |                                                                                                    |          |                 |                  |
| Steps                                                                                                    | Application for Free                                                                                                    | and Reduced Pr                                                                                                    | ice Meals                                                                                                    |                                                                                                    | Previous | Next Print B    | jack             |
| Letter to Parents<br>Instructions for Applying                                                                                                    | Your children may q<br>If you do not qualify f                                                                                                    | ualify for free or<br>or benefits or do r<br>y for benefits or d                                                                                                    | reduced price meals<br>of wish to complete a                                                                                                    | if your household income falls within the limits on this chart.<br>n application, check the option below. |          |                 |                  |
| <ul> <li>→ Federal Income Chart</li> <li>Prvacy Act Statement</li> <li>Non-discrimination Statement:</li> <li>Application</li> <li>Part 1:<br/>Child Names</li> <li>Part 2:<br/>Benefits</li> <li>Part 3:<br/>Child Status</li> <li>Part 4:<br/>Gross Income</li> <li>Part 5:<br/>Signature</li> <li>Part 6:<br/>Ethnicity and Race</li> <li>Review and Submit</li> </ul> | FEDE           For:           Household           Size         Yearly M           1         21,775           2         29,471           3         37,167           4         44,863           5         52,559           6         60,255           7         67,951           8         75,647           9         83,343           Each Additional Perso           7,696 | RAL INCOME CH.<br>School Year 2015-<br>Twice Per<br>Month<br>1,815 908<br>2,456 1,228<br>3,098 1,549<br>3,739 1,870<br>5,022 2,511<br>5,663 2,832<br>6,304 3,152<br>6,946 3,473<br>m:<br>642 321 | ART<br>16<br>Every Two<br>Weeks Weeky<br>838 419<br>1,134 567<br>1,726 863<br>2,022 1,011<br>2,318 1,159<br>2,614 1,307<br>2,910 1,455<br>3,206 1,603<br>296 148 |                                                                                                    |          |                 |                  |
| javascript:if (cbs("bNext")) {NavSec                                                                                                    | ction('4');}                                                                                                    |                                                                                                    |                                                                                                    |                                                                                                    |          |                 |                  |
| = 1                                                                                                    | 🐺 💫 (                                                                                                    |                                                                                                    | a 🕑                                                                                                    |                                                                                                    |          | - 🖻 🏭 🖉 🔒 💷 🌵 🤐 | 14 PM<br>17/2015 |

#### Review the "Privacy Act Statement", and select Next.

| 2                                                                                                    | Application for Free and Reduced Price Meals - En                                                                                                    | tity 002 - 05.15.02.00.11 - Mozilla Firefox                                                                                                    | - 🗆 🗙                 |
|----------------------------------------------------------------------------------------------------|----------------------------------------------------------------------------------------------------|----------------------------------------------------------------------------------------------------|-----------------------|
| A https://fa.brandonvalley.k12.                                                                                                    | sd.us/444/scripts/wsisa.dll/WService=wsEAplus/sfamaedit020.w                                                                                                    |                                                                                                    | E 🖸 🗸                 |
| Application for Free a                                                                                                    | ind Reduced Price Meals                                                                                                    |                                                                                                    |                       |
| Steps                                                                                                    | Application for Free and Reduced Price Meals                                                                                                    | Previous                                                                                                    | Next Print Back       |
| Steps Letter to Parents Instructions for Applying Federal Income Chart  → Privacy Act Statement Non-discrimination Statement Application  • Part 1: Child Names • Part 2: Benefits • Part 3: Child Status • Part 4: Gross Income • Part 5: Signature • Part 5: Ethnicity and Race Review and Submit | Application for Free and Reduced Price Meals Privacy Act Statement: This explains how we will use the information you give us. The Richard B. Russel National School Lunch Act requires the information on this application. If price meals. You must include the last four digits of the Social Security Number of the adult he fotter child or you lat a Supplemental Nutricon Assistance Program (SNAP), Temporary Assista the participant or other (FOPR) identified or when you indicate that the adult household men participant is eligible for free or reduced price meals, and for administration and enforcement of | (ou do not have to give the information, but if you do not, we cannot a<br>busehold member who signs the application. The Social Security Number<br>nea for Neady Familias (TANF) Program or Food Distribution Program on<br>ber signing the application does not have a Social Security Number. We<br>if the Program. | Next Print Back       |
|                                                                                                    |                                                                                                    |                                                                                                    |                       |
|                                                                                                    |                                                                                                    |                                                                                                    |                       |
|                                                                                                    | 🐖 🔍 🚞 🖬 🤱 閿 🖷                                                                                                    |                                                                                                    | - 🖭 🖽 💛 🔒 📶 🌵 8:14 PM |

#### Review the "Non-discrimination Statement", and select Next.

| 2                                                                                                    | Application for Free and Reduced Price Meals - Entity 002 - 05.15.02.0                                                                                                    | 0.11 - Mozilla Firefox                                                                                        |                                    | - 🗖 🗙                                                              |
|----------------------------------------------------------------------------------------------------|----------------------------------------------------------------------------------------------------|----------------------------------------------------------------------------------------------------|------------------------------------|--------------------------------------------------------------------|
| A https://fa.brandonvalley.k12.sd                                                                                                    | .us 444/scripts/wsisa.dll/WService=wsEAplus/sfamaedit020.w                                                                                                    |                                                                                                    |                                    | - 🖾 -                                                              |
| Application for Free an                                                                                                    | d Reduced Price Meals                                                                                                    |                                                                                                    |                                    |                                                                    |
| Steps                                                                                                    | Application for Free and Reduced Price Meals                                                                                                    | Previous                                                                                                    | Next                               | Print Back                                                         |
| Letter to Parents<br>Instructions for Applying<br>Federal Income Chart<br>Privacy Act Statement<br>→ Non-discrimination Statement:<br>Application<br>• Part 1:<br>Child Names<br>• Part 2:<br>Benefits<br>• Part 2:<br>Benefits<br>• Part 3:<br>Child Status<br>• Part 4:<br>Gross Income<br>• Part 5:<br>Signature<br>• Part 6:<br>Ethnicty and Race<br>Review and Submit | Non-discrimination Statement: This explains what to do if you believe you have been treated unfairly. The U.S. Department of Agriculture (USDA) prohibits discrimination in all its programs and activities on the basis of rac parental status, religion, sexual orientation, genetic information, political beliefs, reprisal, or because all of a part of an apply to all programs.) | re, color, national origin, age, disability, and when<br>i individual's income is derived from any public ass | e applicable, se<br>istance progra | ex, marital status, familal status,<br>m. (Not al prohibited bases |
|                                                                                                    |                                                                                                    |                                                                                                    | - P 🖪                              | U all 19 815 PM                                                    |

#### Selec the box "Add More Names to Application", if you need to add names. Select "Next"

| ۷                                                                                               | Applic                                                                                                 | tation for F   | ree and Reduced Price Me       | als - Entity ( | 02 - 05.15.                | 02.00.11 - Mozilla Firefox |          |              | -       | <b>—</b> × |
|-------------------------------------------------------------------------------------------------|----------------------------------------------------------------------------------------------------|----------------|--------------------------------|----------------|----------------------------|----------------------------|----------|--------------|---------|------------|
| A https://fa.brandonvailey.k12.s                                                                | d.us:444/scripts/wsisa.dll/WService=wsEAplu                                                            | s/sfamaedit0   | 20.w                           |                |                            |                            |          |              |         | -          |
| Application for Free a                                                                          | nd Reduced Price Meals                                                                                 |                |                                |                |                            |                            |          |              |         |            |
| Steps                                                                                           | Application for Free and Reduced Pri                                                                   | ce Meals       |                                |                |                            |                            | Previous | <u>N</u> ext | Print   | Back       |
| Letter to Parents<br>Instructions for Applying<br>Federal Income Chart<br>Privacy Act Statement | Part 1. Children's Names<br>To apply for free or reduced price meals,<br>Add More Names to Application | fil out this a | pplication and sign your name. |                |                            |                            |          |              |         |            |
| Non-discrimination Statement                                                                    | New Applicant Previous Applicant                                                                       |                |                                |                |                            |                            |          |              |         |            |
| Application<br>Part 1:<br>Child Names                                                           | Legal Name of Child<br>First Name, Middle Initial,<br>Last Name                                        | Age            | School or Center               | Grade          | Check if a<br>Foster Child |                            |          |              |         |            |
| • Part 2:                                                                                       | (Example) Student A. Smith                                                                             |                | School Name                    | 04             |                            |                            |          |              |         |            |
| Part 3:                                                                                         |                                                                                                    |                |                                |                |                            |                            |          |              |         |            |
| Child Status<br>• Part 4:                                                                       |                                                                                                    |                |                                |                |                            |                            |          |              |         |            |
| Gross Income<br>• Part 5:                                                                       |                                                                                                    |                |                                |                |                            |                            |          |              |         |            |
| Signature<br>• Part 6:                                                                          |                                                                                                    |                |                                |                |                            |                            |          |              |         |            |
| Ethnicity and Race<br>Review and Submit                                                         |                                                                                                    |                |                                |                |                            |                            |          |              |         |            |
|                                                                                                 |                                                                                                    |                |                                |                |                            |                            |          |              |         |            |
|                                                                                                 |                                                                                                    |                |                                |                |                            |                            |          |              |         |            |
|                                                                                                 |                                                                                                    |                |                                |                |                            |                            |          |              |         |            |
|                                                                                                 |                                                                                                    |                |                                |                |                            |                            |          |              |         |            |
| 2                                                                                               |                                                                                                    |                |                                |                |                            |                            |          |              |         |            |
|                                                                                                 | 🐖 🛝 🚞 💼                                                                                                | a              | (a)                            |                |                            |                            |          | - P 🖪        | 🔰 🔒 💷 🊸 | 815 PM     |

#### If you receive SNAP, TANF, OR FDPIR benefits, please enter your case number, then select "Next".

If you do not receive the benefits, leave the boxes blank and select next.

| ۷                                                                                                    |                                                                       | Application for Free and Reduced Pri                            | ce Meals - Entity 002 - 05.15.02.00.1     | 1 - Mozilla Firefox                        | - 🗆 ×                     |
|----------------------------------------------------------------------------------------------------|-----------------------------------------------------------------------|-----------------------------------------------------------------|-------------------------------------------|--------------------------------------------|---------------------------|
| https://fa.brandonvalley.k12.s                                                                                                    | sd.us:444/scripts/wsisa.dll/WService=w                                | vsEAplus/sfamaedit020.w                                         |                                           |                                            | - 🗔 👻                     |
| Application for Free a                                                                                                    | nd Reduced Price Meals                                                |                                                                 |                                           |                                            |                           |
| Steps                                                                                                    | Application for Free and Redu                                         | ced Price Meals                                                 |                                           | Previous                                   | Next Print Back           |
| Letter to Parents<br>Instructions for Applying<br>Federal Income Chart                                                                                                    | Part 2. Households receiving SNA<br>application MUST have the signati | IP, TANF, or FDPIR: if any member of your h<br>ure of an adult. | iousehold is NOW receiving SNAP, TANF, ar | nd/or FDPIR, list the CASE NUMBER. Fil out | Sections 1, 2, and 5. The |
| Non-discrimination Statement                                                                                                    | SNAP Case Number:                                                     | TANF Case Number:                                               | FDPIR Case Number:                        |                                            |                           |
| Application<br>• Part 1:<br>Child Names<br>→ Part 2:<br>Benefits<br>• Part 2:<br>Child Status<br>• Part 3:<br>Child Status<br>• Part 4:<br>Gross Income<br>• Part 5:<br>Signature<br>• Part 6:<br>Ethnicty and Race<br>Review and Submit |                                                                       |                                                                 |                                           |                                            |                           |
| javascript:if (cbs("bNext")) {NavSe                                                                                                    | ction('8');}                                                          |                                                                 |                                           |                                            |                           |
|                                                                                                    | 🦻 💐 🚞 🛙                                                               | 🗊 🚨 🕑 💌                                                         |                                           |                                            | - 🖿 🏭 🐺 🕯 💵 🌵 🕺 8/17/2015 |

#### If the student is homeless, migrant, or runaway, please select the appropriate box then select "Next".

#### If the student does NOT qualify for homeless, migrant, or runaway, leave the boxes blank and select "Next".

| e.                                                                                                    | Application for Free and Reduced Price Meals - Entity 002 - 05.15.02.00.11 - Mozilla Firefox                                                                                                    |              |      | - 🗆 🗙      |
|----------------------------------------------------------------------------------------------------|----------------------------------------------------------------------------------------------------|--------------|------|------------|
| https://fa.brandonvalley.k12                                                                                                    | sd.us:444/scripts/wsisa.dll/WService=wsEAplus/sfamaedit020.w                                                                                                    |              |      |            |
| Application for Free                                                                                                    | ind Reduced Price Meals                                                                                                    |              |      |            |
| Steps                                                                                                    | Application for Free and Reduced Price Meals                                                                                                    | Previous     | Next | Print Back |
| Letter to Parents<br>Instructions for Applying<br>Federal Income Chart<br>Privacy Act Statement<br>Application<br>• Part 1:<br>Child Names<br>• Part 2:<br>Benefits<br>• Part 3:<br>Child Status<br>• Part 4:<br>Gross Income<br>• Part 5:<br>Signature<br>• Part 6:<br>Ethnicity and Race<br>Review and Submit | Part 3. Is this child a migrant, homeless, or runaway?<br>If the child you are applying for is homeless, migrant, or a runaway, check the appropriate box and cal your school's homeless laison or migrant of<br>Child Status: Homeless Migrant Runaway | coordinator. |      |            |

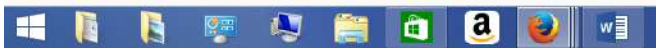

- 💌 📰 🐺 🖬 💷 🌵 8/17.PM

You will need to list ALL people living in your home.

Some names may have been automatically copied into this screen.

Select "Add More Names to Application" to add names.

#### \*\*\*ALL HOUSEHOLD MEMBERS AND THEIR INCOME MUST BE INCLUDED.\*\*\*

#### Select "Next" when all household members and income have been entered.

| 2                                                                                               | Applica                                                            | tion for Free and Re                | duced Price Me                                                                                                    | eals - Entity 002   | - 05.15.0   | 2.00.11 - M                 | ozilla Fir | efox            |         |        |                | - 🗆 🗙     |  |  |  |  |  |  |
|-------------------------------------------------------------------------------------------------|--------------------------------------------------------------------|-------------------------------------|----------------------------------------------------------------------------------------------------|---------------------|-------------|-----------------------------|------------|-----------------|---------|--------|----------------|-----------|--|--|--|--|--|--|
| A https://fa.brandonvalley.k12.s                                                                | d.us 444/scripts/wsisa.dll/WService=wsEAplus/                      | sfamaedit020.w                      |                                                                                                    |                     |             |                             |            |                 |         |        |                |           |  |  |  |  |  |  |
| Application for Free a                                                                          | nd Reduced Price Meals                                             |                                     |                                                                                                    |                     |             |                             |            |                 |         |        |                |           |  |  |  |  |  |  |
| Steps                                                                                           | Application for Free and Reduced Price                             | e Meals                             |                                                                                                    |                     |             |                             |            | P               | revious | Next   | Print          | Back      |  |  |  |  |  |  |
| Letter to Parents<br>Instructions for Applying<br>Federal Income Chart<br>Privacy Act Statement | Part 4. Total Household Income from<br>List everyone in household. | Last Month - You must               | tell us how much                                                                                                    | h and how often     |             |                             |            |                 |         |        |                |           |  |  |  |  |  |  |
| Non-discrimination Statement                                                                    | A. Full Legal Name                                                 |                                     | B. Income                                                                                                    | list how much       | you get ea  | ach pay day                 | and how    | often you get p | aid 2   |        | Chark F        |           |  |  |  |  |  |  |
| <ul> <li>Application</li> <li>Part 1:</li> </ul>                                                | (First Name, Middle Initial, Last Name                             | Earnings from Work Bef              | ore Deductions V                                                                                                    | Velfare, Child Supp | ort, Alimon | y Pension <mark>s, R</mark> | etirement, | Social Security | Farm/Of | her ?  | No Income      | 12        |  |  |  |  |  |  |
| Child Names<br>• Part 2:<br>Benefits                                                            | (Example) Jane A. Smith                                            | \$199.99                            | W                                                                                                    | \$149.99            | В           | \$9                         | 9.99       | М               | \$5     | 0.00 M |                |           |  |  |  |  |  |  |
|                                                                                                 | test boy b                                                         | \$0.00                              | · ·                                                                                                    | \$0.00              | V           | 1 4                         | 0.00       | ~               | s       | 0.00 🗸 |                |           |  |  |  |  |  |  |
| <ul> <li>Part 3:<br/>Child Status</li> </ul>                                                    |                                                                    | Application Helper 💿 .00 🗸 ŞU.UU 🗸  |                                                                                                    |                     |             |                             |            |                 |         |        |                |           |  |  |  |  |  |  |
| → Part 4:                                                                                       |                                                                    | Based on the ho<br>copied into this | Based on the household information provided, household names were copied into this section. Please review each name and remove based on |                     |             |                             |            |                 | S       | 0.00   |                |           |  |  |  |  |  |  |
| Part 5:                                                                                         |                                                                    | application instr                   | uctions if necessa                                                                                                    | ary.                |             |                             | .00        |                 | 5       | 0.00   |                |           |  |  |  |  |  |  |
| Signature<br>Port 6:                                                                            |                                                                    |                                     |                                                                                                    |                     |             |                             |            |                 |         |        |                |           |  |  |  |  |  |  |
| Ethnicity and Race                                                                              |                                                                    |                                     | _                                                                                                    |                     |             |                             | J          | ال النبي ال     |         |        |                |           |  |  |  |  |  |  |
| Edinicity and Face                                                                              |                                                                    |                                     |                                                                                                    |                     |             |                             |            |                 |         |        |                |           |  |  |  |  |  |  |
| = R R                                                                                           | 🐖 🔉 🚔 🛅                                                            | a 📦                                 | wB                                                                                                    |                     |             |                             |            |                 |         | - P 1  | <b>U</b> 9 .at | 49 818 PM |  |  |  |  |  |  |

#### Print Name. The name must be printed as it appears on the household income section (previous step).

Select "Click to Sign".

List the last four digits of your social security number, or select "I do not have a SSN".

Enter your email address (optional).

| ۷                                                                                                    | Application for Free and Reduced Price Meals - Entity 002 - 05.15.02.00.11 - Mozilla Firefox                                                                                                    | - 🗆 🗙                                                                                                    |
|----------------------------------------------------------------------------------------------------|----------------------------------------------------------------------------------------------------|----------------------------------------------------------------------------------------------------|
| https://fa.brandonvalley.k12.                                                                                                    | cd.us:444/scripts/wsisa.dll/WService=wsEAplus/stamaedit020.w                                                                                                    | 🖾 🖸 🗸                                                                                                    |
| Application for Free a                                                                                                    | nd Reduced Price Meals                                                                                                    |                                                                                                    |
| Steps                                                                                                    | Application for Free and Reduced Price Meals                                                                                                    | Previous Next Print Back                                                                                                    |
| Letter to Parents<br>Instructions for Applying<br>Federal Income Chart<br>Privacy Act Statement<br>Non-discrimination Statement<br><b>Application</b><br>• Part 1:<br>Child Names<br>• Part 2:<br>Benefits<br>• Part 2:<br>Benefits<br>• Part 3:<br>Child Status<br>• Part 4:<br>Gross Income<br>• Part 5:<br>Signature<br>• Part 6:<br>Ethnicity and Race<br>Review and Submit | Part 5. Signature and Social Security Number (Adult must sign) An adult household member must sign the application. If Part 4 is completed, the adult signing the form also must list the last four digits of Social Security Number' box. See Privacy Act Statement I certfy (promise) that all information on this application is true and that all income is reported. I understand that the school will get Federal funds ba may verify (check) the information on this application is true and that all income is reported. I understand that the school will get Federal funds ba may verify (check) the information on this application is true and that all income is reported. I understand that the school will get Federal funds ba may verify (check) the information and understand that if I purposely give false information, my children may lose mellosefits, and I may be prosecut | of his or her Social Security Number or mark the 'No<br>sed on the information I give. I understand that school officials<br>ed. |
| Asterisk (*) denotes a required fi                                                                                                    | eld                                                                                                    |                                                                                                    |
|                                                                                                    | 🐖 🔍 🚞 📵 🕑 📲                                                                                                    | - 🍽 🚛 🐺 🔒 📲 40 821 PM                                                                                                    |

#### Submit ethnic and racial information. This step is optional.

#### Select "Next".

| 🕗 Application for Free and Reduced Price Meals - Entity 002 - 05.15.02.00.11 - Mozilla Firefox – 🗖 🌄                                                                                                    |                                                                                                    |                          |  |  |  |  |  |  |  |  |  |
|----------------------------------------------------------------------------------------------------|----------------------------------------------------------------------------------------------------|--------------------------|--|--|--|--|--|--|--|--|--|
| 🔒 https://fa.brandonvalley.k12.sd.us/44/scripts/wsisa.dll/W/Service=wsEAplus/sfamaedit020.w                                                                                                    |                                                                                                    |                          |  |  |  |  |  |  |  |  |  |
| Application for Free and Reduced Price Meals                                                                                                    |                                                                                                    |                          |  |  |  |  |  |  |  |  |  |
| Steps Applic                                                                                                    | ication for Free and Reduced Price Meals                                                                                                    | Previous Next Print Back |  |  |  |  |  |  |  |  |  |
| Letter to Parents Instructions for Applying Federal Income Chart Privacy Act Statement Application • Part 1: Child Names • Part 2: Benefts • Part 3: Child Status • Part 4: Gross Income • Part 5: Signature • Part 6: Ethnictly and Race Review and Submit | 6. Participant's Ethnic and Racial Identities (Optional) would like to report this optional information one ethnic identity: Mark one or more racial identities: spanic/Latino Asian American Indian or Aleska Native Black or African American ot Hispanic/Latino White Native Hawaian or Other Pacific Islander Other |                          |  |  |  |  |  |  |  |  |  |

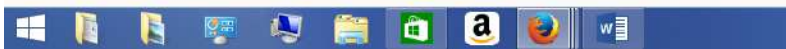

- 🖿 🏭 🐺 🔒 💵 🕸 825 PM 8/17/2015

#### You MUST select "Submit Application" in order to apply for Free & Reduced Meals.

| 2                                                                                                    | Applic                                                                                                    | ation for Free                                                                                                    | and Reduced Price Mea | Is - Entity ( | 02 - 05.15                 | 02.00.11 - Mozilla Firefox |                      | - 🗆 🗙      |
|----------------------------------------------------------------------------------------------------|----------------------------------------------------------------------------------------------------|----------------------------------------------------------------------------------------------------|-----------------------|---------------|----------------------------|----------------------------|----------------------|------------|
| A https://fa.brandonvalley.k12.s                                                                                                    | d.us:444/scripts/wsisa.dll/WService=wsEAplu                                                                                                    | /sfamaedit020.v                                                                                                    | ¥-                    |               |                            |                            |                      | C 🖸 🕶      |
| Application for Free a                                                                                                    | nd Reduced Price Meals                                                                                                    |                                                                                                    |                       |               |                            |                            |                      |            |
| Steps                                                                                                    | Application for Free and Reduced Price Meals                                                                                                    |                                                                                                    |                       |               |                            |                            |                      | Print Back |
| Letter to Parents<br>Instructions for Applying<br>Federal Income Chart<br>Privacy Act Statement<br>Non-discrimination Statement<br><b>Application</b><br>• Part 1:<br>Child Names<br>• Part 2:<br>Benefits | Please review the completed application and click the button to submit the application.         Submit         Application         Will not be considered until the Submit Application button is clicked.                                                                                                    |                                                                                                    |                       |               |                            |                            |                      |            |
|                                                                                                    | Part 1. Children's Names To apply for free or reduced price meals, fil out this application and sign your name.  New Applicant                                                                                                    |                                                                                                    |                       |               |                            |                            |                      |            |
|                                                                                                    | Legal Name of Child<br>First Name, Middle Initial,<br>Last Name                                                                                                    | Age                                                                                                    | School or Center      | Grade         | Check if a<br>Foster Child |                            |                      |            |
| Part 3:     Child Status                                                                                                    | test boy b                                                                                                    | 11                                                                                                    |                       |               |                            |                            |                      |            |
| • Part 4:                                                                                                    |                                                                                                    |                                                                                                    |                       |               |                            |                            |                      |            |
| Gross Income<br>• Part 5:                                                                                                    |                                                                                                    |                                                                                                    |                       |               |                            |                            |                      |            |
| Signature                                                                                                    |                                                                                                    |                                                                                                    |                       |               | -                          |                            |                      |            |
| <ul> <li>Part 6:<br/>Ethnicity and Race</li> </ul>                                                                                                    |                                                                                                    |                                                                                                    |                       |               |                            |                            |                      |            |
| Pessiour and Cubreit                                                                                                    |                                                                                                    |                                                                                                    |                       | 1116          |                            | ~                          |                      |            |
| <ul> <li>Review and Submit</li> </ul>                                                                                                    | Part 2. Households receiving SNAP, TANF, or FDPIR: If any member of your household is NOW receiving SNAP, TANF, and/or FDPIR, list the CASE NUMBER. Fill out Sections 1, 2, and 5. The application MUST have the signature of an adult.                                                                                 |                                                                                                    |                       |               |                            |                            |                      |            |
|                                                                                                    | SNAP Case Number:                                                                                                    | mber: TANF Case Number: FDPIR Case Number:                                                                                |                       |               |                            |                            |                      |            |
|                                                                                                    | Part 3. Is this child a migrant, homeless, or runaway?<br>If the child you are applying for is homeless, migrant, or a runaway, check the appropriate box and cal your school's homeless laison or migrant coordinator.<br>Child Status:   Homeless   Migrant   Runaway<br>Det 4. Testel   Homeless   Migrant   Runaway |                                                                                                    |                       |               |                            |                            |                      |            |
|                                                                                                    | Part 4. Total Household Income from Last Month - You must tell us how much and how often<br>List everyone in household.                                                                                                    |                                                                                                    |                       |               |                            |                            |                      |            |
|                                                                                                    | A. Full Legal Name                                                                                                    | B. Income - list how much you get each pay day and how often you get pa                                                   |                       |               |                            | : paid                     |                      |            |
|                                                                                                    | (First Name, Middle Initial, Last Name                                                                                                    | 0) Earnings from Work Before Deductions Welfare, Child Support, Almony Pensions, Retirement, Social Security Farm/Other 2 |                       |               |                            |                            | Sheck if<br>o Income |            |
|                                                                                                    |                                                                                                    |                                                                                                    |                       |               |                            |                            |                      |            |

🛋 🖡 💺 🐖 💐 🚔 🖪 ⊌ 💷

- 💌 📰 🐺 🔋 💷 💷 8:26 PM 8/17/2015 The application is now pending. If you go back and make any changes, the application will be marked as "Not Submitted", and you will need to resubmit.

Past online applications are shown at the bottom of the screen.

You will be notifed by mail regarding the approval/denial of your application.

A message will also appear in your Skyward Family Access account.

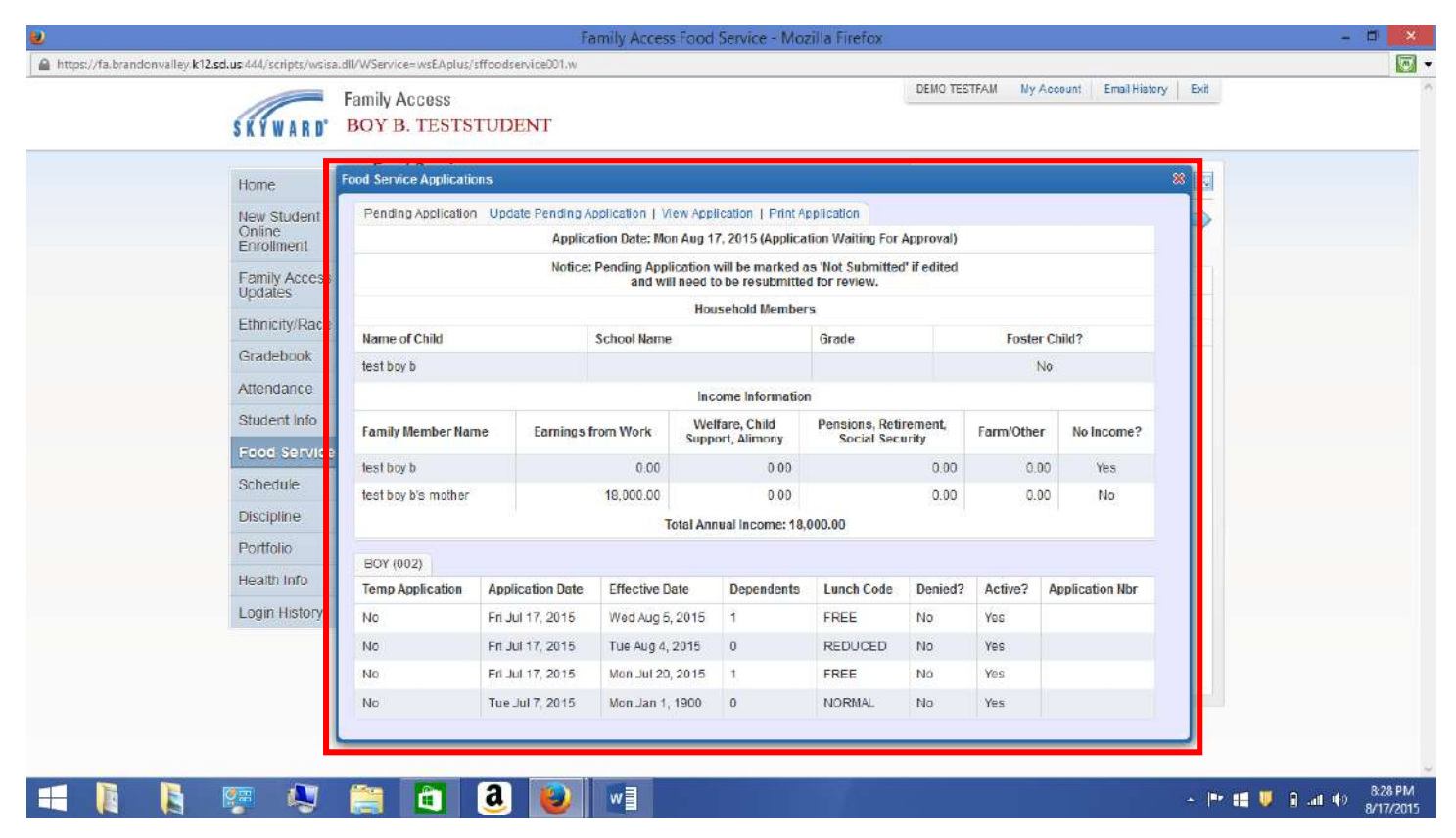